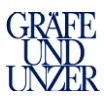

# Inhaltsverzeichnis

| 1. Ins | stallation censhare Client & der InDesign PlugIns         | 2 |
|--------|-----------------------------------------------------------|---|
| 2. Ins | stallation censhare Client für Windows                    | 2 |
| 2.1    | Aufruf der Internetseite                                  |   |
| 2.2    | Installation des Clients für Windows                      |   |
| 2.3    | Anpassungen bei Site to Site Verbindungen                 | 6 |
| 2.4    | Installation/Bereitstellung der InDesign Plug-Ins Windows | 7 |
| 2.5    | Starten von Anwendung                                     |   |
| 3. Ins | stallation censhare Client & PlugIns auf dem MAC          | 9 |
| 3.1    | Aufruf der Internetseite                                  |   |
| 3.2    | Installation des Clients für MAC                          | 9 |
| 3.3    | Anpassungen bei Site to Site Verbindungen                 |   |
| 3.4    | Installation/Bereitstellung der InDesign PlugIns MAC      |   |
| 3.5    | Starten von Anwendung                                     |   |

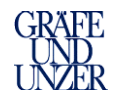

# 1. Installation censhare Client & der InDesign PlugIns

### 2. Installation censhare Client für Windows

### 2.1 Aufruf der Internetseite

Starten Sie Ihren Internet Explorer und rufen Sie dort die Seite <u>www.guu-portal.de</u> auf, es öffnet sich nun die folgende Internetseite

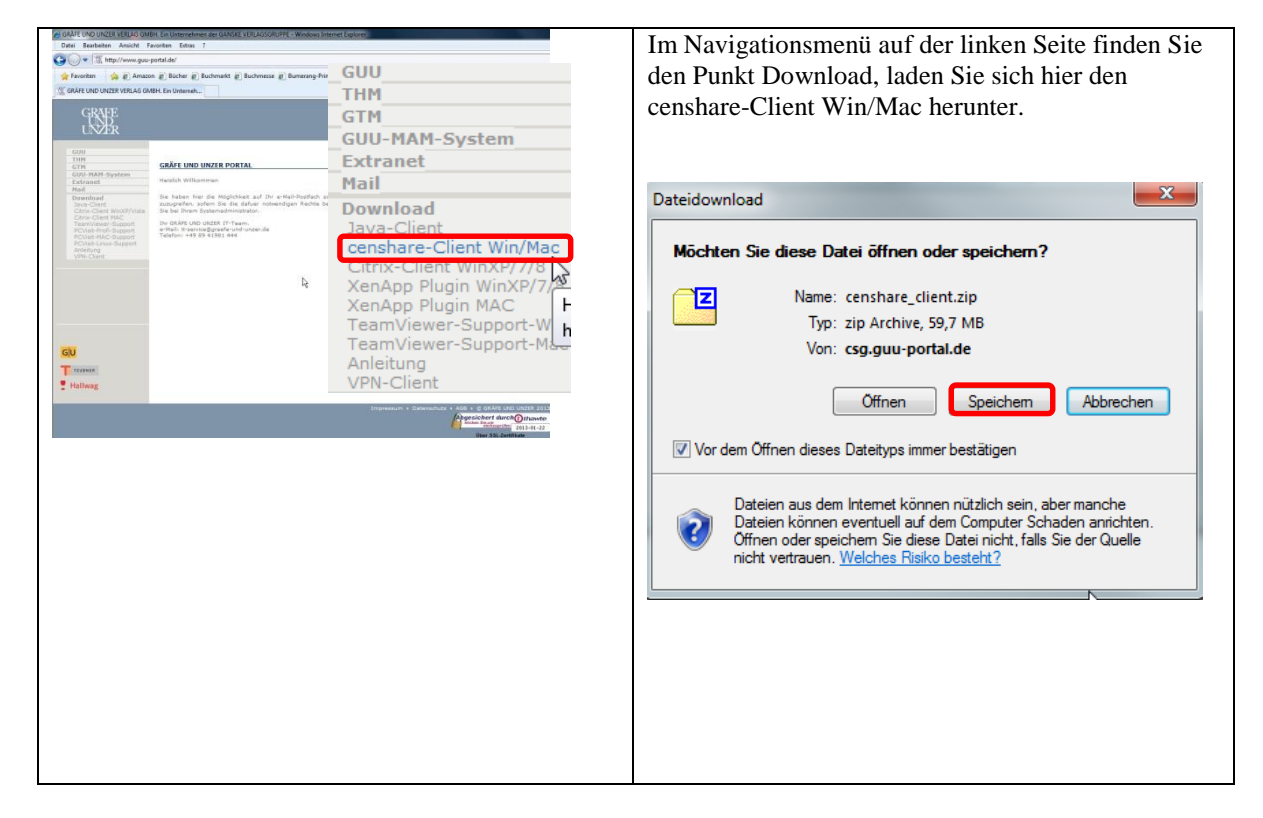

#### 2.2 Installation des Clients für Windows

Sobald der Download der Clientsoftware abgeschlossen ist, öffnen Sie den Windows Explorer, folgen Sie hierzu den weiteren Punkten.

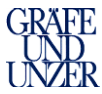

| Die Client wird in das Downloadverzeichnis   | Spectrem unter                                                                                                    |
|----------------------------------------------|----------------------------------------------------------------------------------------------------|
| gespeichert                                  | Organisieren v Neuer Ordner 🔠 v 👔                                                                                                    |
| Sesperenert.                                 | r Name Ânderungsdatum Typ Große                                                                                                    |
|                                              | GE35C4PSWinx86_6200DE 25.03.2013 16:46 Dateiordner     Downloads                                                                                                    |
|                                              | Wr Dog Dog         10.04.20131319         Dateiordner           Image: Control of the state of the state of                                                               |
|                                              | Bibliothelen     Grenzland, Client     Optional 2120     Optional 2120     Opti |
|                                              | Store         Store         Store <th< th=""></th<>                                                                                                    |
|                                              | Grade-Systems 25.07.2013 08x6 zip Archive 31.165     Grade-Systems 25.07.2013 08x6 zip Archive 31.165                                                                                                    |
|                                              | > J Musik<br>> ∰ Videos                                                                                                    |
|                                              | A B Broat Sym                                                                                                    |
|                                              | > is set                                                                                                    |
|                                              | > AppData                                                                                                    |
|                                              | Central                                                                                                    |
|                                              | Dektop                                                                                                    |
|                                              | B Downloads      B Duckungebung      e      e                                                                                                    |
|                                              | Dateiname: cembare,client                                                                                                    |
|                                              | Dateltyp: / zip Archive                                                                                                    |
|                                              | Ordner ausbienden Abbrechen                                                                                                    |
| Öffnen Sie nun den Explorer und wechseln     |                                                                                                    |
| in das Downloadverzeichnis                   | O     Ownloads →     ✓     ✓       Downloads →     ✓     ✓                                                                                                    |
|                                              | Organisieren 🔻 In Bibliothek aufnehmen 🔻 Freigeben für 🔻 Brennen » 🏢 😧                                                                                                    |
|                                              | ★ Favoriten Anderungsdatum T                                                                                                    |
|                                              | Desktop 09.08.2013 16:12 D                                                                                                    |
|                                              | Downloads     Downloads     O9.08.2013 16:01 zi     21.05 2013 07:16 K                                                                                                    |
|                                              |                                                                                                    |
|                                              | 🕞 Bibliotheken                                                                                                    |
|                                              | Bilder                                                                                                    |
|                                              | J Musik                                                                                                    |
|                                              | 🗃 Videos 👻 🗸 💷 \min 🕞                                                                                                    |
|                                              | 3 Elemente                                                                                                    |
|                                              |                                                                                                    |
| Klicken Sie mit der rechten Maustaste auf    | Name Anderungsdatu                                                                                                    |
| die zip-Datei und wählen nun die Funktion    | censha                                                                                                    |
| "Alle extrahieren",                          | Öffnen                                                                                                    |
| Die Zip-Datei wird nun entpackt.             | In neuem Fenster öffnen                                                                                                    |
|                                              |                                                                                                    |
|                                              | Alle extranieren                                                                                                    |
|                                              | Novell-Dateikopierprogramm                                                                                                    |
| Nach Abschluss des Entpackens finden Sie     |                                                                                                    |
| hier einen Ordner "v4.7x", öffnen Sie diesen | 🕞 🔒 ZIP-komprimierte Ordner extrahieren                                                                                                    |
| bis in das Verzeichnis \Windows\Client       |                                                                                                    |
|                                              | Wählen Sie ein Ziel aus und klicken Sie auf "Extrahieren".                                                                                                    |
|                                              | Dateien werden in diesen Ordner extrahiert:                                                                                                    |
|                                              | C:\Users\mustermann\Downloads\censhare_465 Durchsuchen                                                                                                    |
|                                              |                                                                                                    |
|                                              | ✓ Dateien nach Extrahierung anzeigen                                                                                                    |
|                                              |                                                                                                    |
|                                              |                                                                                                    |
|                                              |                                                                                                    |
|                                              |                                                                                                    |
|                                              |                                                                                                    |
|                                              |                                                                                                    |
|                                              |                                                                                                    |
|                                              |                                                                                                    |
|                                              | Extrahlagen                                                                                                    |
| Sie finden hier nun die Installationsdateien | Name Ändarun                                                                                                    |
| mifon Sio zur Installation die Dete:         | Anderun                                                                                                    |
| rulen Sie zur Installation die Datei         | senshare Client 4.6.17 Installer 02.08.201                                                                                                    |
| "censhare Client 4.7.x.exe" auf.             | 17 resources 02.08.201                                                                                                    |
|                                              | jg,                                                                                                    |
|                                              |                                                                                                    |
|                                              | Ν                                                                                                    |
|                                              | WS .                                                                                                    |
|                                              |                                                                                                    |
|                                              |                                                                                                    |
|                                              |                                                                                                    |
|                                              |                                                                                                    |

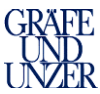

| Wählen Sie "Ausführen" und bestätigen Sie | Datei öffnen - Sicherheitswarnung                                                                                                    |  |
|-------------------------------------------|----------------------------------------------------------------------------------------------------|--|
| die folgenden Dialoge.                    | Der Herausgeber konnte nicht verifiziert werden. Möchten Sie                                                                                                    |  |
|                                           | diese Software austuhren?                                                                                                    |  |
|                                           | Herausgeber: Unbekannter Herausgeber                                                                                                    |  |
|                                           | Typ: Anwendung<br>Von: C:\Users\mustermann\Downloads\censhare                                                                                                    |  |
|                                           |                                                                                                    |  |
|                                           | Ausführty Abbrechen                                                                                                    |  |
|                                           | Vor dem Öffnen dieser Datei immer bestätigen                                                                                                    |  |
|                                           | Diese Datei verfürt über keine nültine dinitale Sinnatur, die den                                                                                                    |  |
|                                           | Herausgeber verifiziert. Sie sollten nur Software ausführen, die von<br>Herausgeber verifiziert. Sie sollten nur Software ausführen, die von<br>Herausgeber stammt denen Sie vertrauen. Welche Software kann |  |
|                                           | ausgeführt werden?                                                                                                    |  |
|                                           | Censhare Client Setup                                                                                                    |  |
|                                           |                                                                                                    |  |
|                                           | Welcome to the censhare<br>Client Setup Wizard                                                                                                    |  |
|                                           |                                                                                                    |  |
|                                           | The Setup Wizard will install censhare Client on your                                                                                                    |  |
|                                           | computer. Click "Next" to continue or "Cancel" to exit the<br>Setup Wizard.                                                                                                    |  |
|                                           |                                                                                                    |  |
|                                           | k l                                                                                                    |  |
|                                           |                                                                                                    |  |
|                                           |                                                                                                    |  |
|                                           |                                                                                                    |  |
|                                           | < Back Next > Cancel                                                                                                    |  |
|                                           |                                                                                                    |  |
|                                           | Enlact Installation Enlage                                                                                                    |  |
|                                           | This is the folder where censhare Client will be installed.                                                                                                    |  |
|                                           | censhare                                                                                                    |  |
|                                           | To install in this folder, click "Next". To install to a different folder, enter it below or click                                                                                                    |  |
|                                           | "Browse".                                                                                                    |  |
|                                           | Folder:                                                                                                    |  |
|                                           | C:\Program Files (x86)\censhare\censhare Client\ Browse                                                                                                    |  |
|                                           |                                                                                                    |  |
|                                           |                                                                                                    |  |
|                                           |                                                                                                    |  |
|                                           | Advanced Installer                                                                                                    |  |
|                                           | < Back Next > Cancel                                                                                                    |  |
|                                           | S censhare Client Setup                                                                                                    |  |
|                                           | Configure Shortcuts                                                                                                    |  |
|                                           | Create application shortcuts censhare                                                                                                    |  |
|                                           |                                                                                                    |  |
|                                           | Create shortcuts for censhare Client in the following locations:                                                                                                    |  |
|                                           |                                                                                                    |  |
|                                           | Lesktop      Christ Manu Branzana falder                                                                                                    |  |
|                                           | (⊻) Start Menu Programs folder                                                                                                    |  |
|                                           |                                                                                                    |  |
|                                           |                                                                                                    |  |
|                                           |                                                                                                    |  |
|                                           | Advanced Installer                                                                                                    |  |
|                                           | < Back Next > Cancel                                                                                                    |  |

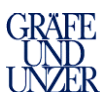

|                                                                                                    | Censhare Client Setup                                                                                                    |
|----------------------------------------------------------------------------------------------------|----------------------------------------------------------------------------------------------------|
|                                                                                                    | Ready to Install                                                                                                    |
|                                                                                                    | The Setup Wizard is ready to begin the censhare Client installation                                                                                                    |
|                                                                                                    | Click "Install" to begin the installation. If you want to review or change any of your<br>installation settings, click "Back". Click "Cancel" to exit the wizard.                                                                                                    |
|                                                                                                    | Advanced Installer                                                                                                    |
|                                                                                                    | Completing the censhare<br>Client Setup Wizard<br>Click the 'Finish' button to exit the Setup Wizard.                                                                                                    |
|                                                                                                    |                                                                                                    |
| Nun können Sie einmal "kurz" den censhare<br>Client starten, das führt dazu in Ihrem<br>Benutzerverzeichnis ein weiterer Ordner<br>" <b>censhare</b> " zu erstellen.                   | censhare Client                                                                                                    |
| In das neu erstelle Verzeichnis "censhare"<br>kopieren Sie aus dem Downloadverzeichnis<br>die Datei hosts.xml, diese finden Sie im<br>Ordner:<br>"Downloads\v4.x\Windows\Host-Dateien" | Image: Searcheiten Ansicht Extras ?         Organisieren v In Bibliothek aufnehmen v >> IEI v I         Pestop         Image: System (C)         Image: System (C) <t< td=""></t<> |
| <b>.</b>                                                                                                    | hosts.xml                                                                                                    |
| In Ihrem Userverzeichnis muss der<br>"censhare-Ordner" dann wie folgt<br>dargestellt sein.                                                                                             | ₩ v4<br>hosts.xml                                                                                                    |

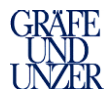

## 2.3 Anpassungen bei Site to Site Verbindungen

Bei Installationen die per Site to Site VPN angebunden sind, sind zusätzliche DNS Einträge notwendig, diese können über einen zentralen DNS Server oder per Anpassung der lokalen host, die im folgenden beschrieben ist, angepasst werden.

| Offnen mit       Offnen mit         Date:       Porganiseen         Organiseen       Offnen Neuro Organiseen         Organiseen       Offnen Neuro Organiseen         Organiseen       Offnen Neuro Organiseen         Organiseen       Offnen Neuro Organiseen         Organiseen       Offnen Neuro Organiseen         Organiseen       Offnen Neuro Organiseen         Name       Name         Date:       hods         Organiseen       Name         Ongeniseen       Name         Ongeniseen       Name         Ongeniseen       Name         Name       Name         Name       Name         Name       Name         Ongeniseen       Name         Name       Adde Path Catayat.ex         Adde Systems Incorporated       Adde Systems Incorporated         Mask       Peter Andrework CS5         Mater       Peter Andrework CS6         Mater       Peter Andrework Csponstan         Mater       Peter Andrework Caponation         Mater       Peter Andrework Caponation         Mater       Mater         Mater       Peter Andrework Caponation         Mater       Mater |
|----------------------------------------------------------------------------------------------------|
| OK Abbrechen                                                                                                    |
| <pre>Date Bearbeiten Format Ansicht ? Date Bearbeiten Format Ansicht ? Copyright (c) 1993-2009 Microsoft Corp. # This is a sample HOSTS file used by Microsoft TCP/IP for Windows. # This file contains the mappings of IP addresses to host names. Each # entry should be kept on an individual line. The IP address should # be placed in the first column followed by the corresponding host name. # the IP address and the host name should be separated by at least one # space. # additionally, comments (such as these) may be inserted on individual # lines or following the machine name denoted by a '#' symbol. # for example: # 102.54.94.97 rhino.acme.com  # source server # 38.25.63.10 x.acme.com  # x client host # localhost name resolution is handled within DNS itself. # 127.0.01a localhost</pre>                                                                                                    |
| hosts - Editor                                                                                                    |
| Datei Bearbeiten Format Ansicht ?                                                                                                    |
| # Copyright (c) 1993-2009 Microsoft Corp.                                                                                                    |
| # This is a sample HOSTS file used by Microsoft TCP/IP for Windows.                                                                                                    |
| <pre># This file contains the mappings of IP addresses to host names. Each<br/># entry should be kept on an individual line. The IP address should<br/># be placed in the first column followed by the corresponding host name.<br/># The IP address and the host name should be separated by at least one<br/># space.<br/>#<br/># Additionally, comments (such as these) must be inserted on individual<br/># lines or following the machine name denoted by a '#' symbol.<br/>#<br/># For example:<br/>#<br/># 102.54.94.97 rhino.acme.com # source server<br/># 38.25.63.10 x.acme.com # x client host<br/># localhost name resolution is handled within DNS itself.<br/># 127.0.0.1 localhost<br/># 10.4.99.10 muc-cen-test<br/>10.4.99.31 muc-cen-test</pre>                                                                                                    |
|                                                                                                    |

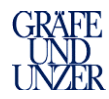

## 2.4 Installation/Bereitstellung der InDesign Plug-Ins Windows

| Im Downloadordner befinden sich die<br>PlugIns im Verzeichnis Adobe CS6<br>PlugIn, kopieren Sie diesen, indem Sie<br>mit der rechten Maustaste drauf<br>klicken und kopieren auswählen. | Core Constante_465 ➤ Windows ➤ Adobe CS6 Plugin ➤ Datei Bearbeiten Ansicht Extras ? Organisieren ▼ Corganisieren ▼ Filosoffnen In Bibliothek aufnehmen ▼ Filosoffnen Desktop Downloads Constante Constante Co | ▼ \$ <del>y</del><br>reigeben für ▼                                                                                                    |
|----------------------------------------------------------------------------------------------------|----------------------------------------------------------------------------------------------------|----------------------------------------------------------------------------------------------------|
| Wechseln Sie nun in das<br>Programmverzeichnis:<br>"C:\Program Files\Adobe\Adobe<br>InDesign CS6\Plug-Ins" fügen Sie hier<br>den Ordner "censhare" ein.                                 | Date     Barbeiten     Anscht     Extras       Organisieren     In Bibliothek aufnehmen     Freigeben für     Brennen     Name       Adobe InDesign CS5     Indexengedatum     Indexengedatum       Indexengedatum     Indexengedatum     Indexengedatum       Indexengedatum     Indexengedatum     Indexengedatum       Ind                                                                                                    | Typ<br>Dateiordner<br>Dateiordner |
| Im Anschluss können Sie den Explorer                                                                                                    | Adobe InDesign CS6     Adobe InDesign CS6     Censhare                                                                                                    | Dateiordner                                                                                                    |
| schließen & den censhare Client                                                                                                    | (InDesign Resources)                                                                                                    | SI.01.2015 11:51 Dateiordner                                                                                                    |
| starten                                                                                                    | GOBJECTMOdel Resources     Adobe EPIC                                                                                                    | 31.01.2013 11:31 Dateiordner                                                                                                    |
| Starton.                                                                                                    | AMT                                                                                                    | 31.01.2013 11:41 Dateiordner                                                                                                    |
|                                                                                                    | Configuration                                                                                                    | 31.01.2013 11:43 Dateiordner                                                                                                    |
|                                                                                                    | Documentation                                                                                                    | 31.01.2013 11:38 Datelordher                                                                                                    |
|                                                                                                    | ExtendScriptResources                                                                                                    | 31.01.2013 11:31 Dateiordner                                                                                                    |
|                                                                                                    | Fonts Page Item                                                                                                    | 31.01.2013 11:31 Dateiordner                                                                                                    |
|                                                                                                    | Legal     PMPack                                                                                                    | 31.01.2013 11:31 Dateiordner                                                                                                    |
|                                                                                                    | Del Oblaces                                                                                                    | 31.01.2013 11:31 Dateiordner                                                                                                    |
|                                                                                                    | Plug-Ins     Sandbox                                                                                                    | 31.01.2013 11:32 Dateiordner                                                                                                    |
|                                                                                                    | Presets                                                                                                    | 31.01.2013.11:32 Dateiordner                                                                                                    |

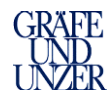

# 2.5 Starten von Anwendung

| Beim Starten der Anwendung steht Ihnen nun das |                                                                  |
|------------------------------------------------|------------------------------------------------------------------|
| Produktivsystem und das Testsystem zur         | Censhare-Server Anmeldung                                        |
| Verfügung.                                     |                                                                  |
|                                                |                                                                  |
|                                                | Server: Droduktivevetem                                          |
|                                                |                                                                  |
|                                                | Popultari                                                        |
|                                                | benutzer:                                                        |
|                                                | Decement                                                         |
|                                                | Passwort:                                                        |
|                                                |                                                                  |
|                                                | Beenden Offline Online                                           |
|                                                |                                                                  |
|                                                | 20                                                               |
|                                                |                                                                  |
|                                                |                                                                  |
|                                                | 🔽 censhare-Server Anmeldung                                      |
|                                                |                                                                  |
|                                                |                                                                  |
|                                                | Server: Testsystem                                               |
|                                                | inclusivent inclusivent                                          |
|                                                | Benutzer                                                         |
|                                                | bendizel.                                                        |
|                                                | Pacement:                                                        |
|                                                | Passwort,                                                        |
|                                                |                                                                  |
|                                                | Beenden Offline Online                                           |
|                                                |                                                                  |
|                                                |                                                                  |
|                                                |                                                                  |
|                                                | 000                                                              |
| Die Installation ist nun abgeschlossen.        |                                                                  |
|                                                |                                                                  |
|                                                |                                                                  |
|                                                | ₩ General Al III in Netic V/Titelin. Name Titelisatus Enfograppe |
|                                                | V Nore information                                               |
|                                                |                                                                  |
|                                                |                                                                  |
|                                                |                                                                  |
|                                                |                                                                  |
|                                                |                                                                  |
|                                                |                                                                  |
|                                                |                                                                  |
|                                                | ▶ Nop                                                            |
|                                                | Stand searches *                                                 |
|                                                | 08/1                                                             |
|                                                | Q Weire Aufgaben                                                 |
|                                                | Q hries                                                          |
|                                                | Q TET-285                                                        |
|                                                | Q toucut "nances                                                 |
|                                                | Q Works                                                          |
| 1                                              |                                                                  |
|                                                | Q nietzt estelt                                                  |
|                                                | Q alett evait                                                    |
|                                                | Q alext evait                                                    |
|                                                | Q alett esselt                                                   |

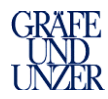

### 3. Installation censhare Client & PlugIns auf dem MAC

#### 3.1 Aufruf der Internetseite

Starten Sie Ihren Safari und rufen Sie dort die Seite <u>www.guu-portal.de</u> auf, es öffnet sich nun die folgende Internetseite

| ⊖ ⊖ ⊖ ↓ ⊕ http://www                                             | GRÄFE UND UNZER VE<br>.guu-portal.de                                                          | ERLAG GMBH. Ein Unternehmen der GANSKE VERLAGSGRUPPE | Ĥ <sub>K</sub> z             | Im Navigationsmenü auf der linken Seite finden Sie                                              |
|------------------------------------------------------------------|-----------------------------------------------------------------------------------------------|------------------------------------------------------|------------------------------|-------------------------------------------------------------------------------------------------|
| GRAFE                                                            | Google Maps YouTube Wikip                                                                     | oedia News (314) * Beliebt *                         |                              | den Punkt censhare-Client Win/Mac, rufen Sie<br>diesen durch einen einfachen Klick mit der Maus |
| GUU                                                              |                                                                                               | GUU                                                  |                              | C D Client internet and the stress of the                                                       |
| GTM<br>GUU-MAM-System                                            | GRÄFE UND UNZER PORT                                                                          | THM                                                  | der .                        | auf. Der Client wird nun nerunter geladen.                                                      |
| Extranet<br>Mail                                                 | Herzlich Willkommen<br>Sie haben hier die Möglichkeit au                                      | GTM                                                  |                              |                                                                                                 |
| Java-Client<br>Citrix-Client WinXP/Vista                         | sofern Sie die dafuer notwend<br>Systemadministrator.                                         | GUU-MAM-System                                       |                              |                                                                                                 |
| Citrix-Client MAC<br>TeamViewer-Support<br>PCVisit-Profi-Support | Ihr GRÄFE UND UNZER IT-Team.<br>e-Mail: it-service@graefe-und-un<br>Telefon: +49 89 41981 444 | Extranet                                             |                              |                                                                                                 |
| PCVisit-MAC-Support<br>PCVisit-Linux-Support<br>Anleitung        |                                                                                               | Mail                                                 |                              |                                                                                                 |
| Abu-Cress                                                        |                                                                                               | Download                                             |                              |                                                                                                 |
|                                                                  |                                                                                               | lava-Client                                          |                              |                                                                                                 |
|                                                                  |                                                                                               | censhare-Client Win/Mac                              |                              |                                                                                                 |
|                                                                  |                                                                                               | Citrix-Client WinXP/7/8                              |                              |                                                                                                 |
| GU                                                               |                                                                                               | XenApp Plugin WinXP/7/A                              |                              |                                                                                                 |
| TEUBNER                                                          |                                                                                               | TeamViewer-Support-W                                 |                              |                                                                                                 |
| Hallwag                                                          |                                                                                               | TeamViewer-Support-Ma-                               |                              |                                                                                                 |
|                                                                  |                                                                                               | Anleitung                                            | AGB + @ GRAFE UND UNZER 2013 |                                                                                                 |
|                                                                  |                                                                                               | VPN-Client                                           |                              |                                                                                                 |
|                                                                  |                                                                                               |                                                      |                              |                                                                                                 |
|                                                                  |                                                                                               |                                                      |                              |                                                                                                 |

### 3.2 Installation des Clients für MAC

Sobald der Download der Clientsoftware abgeschlossen ist, öffnen Sie den Finder. Folgen Sie hierzu den weiteren Punkten.

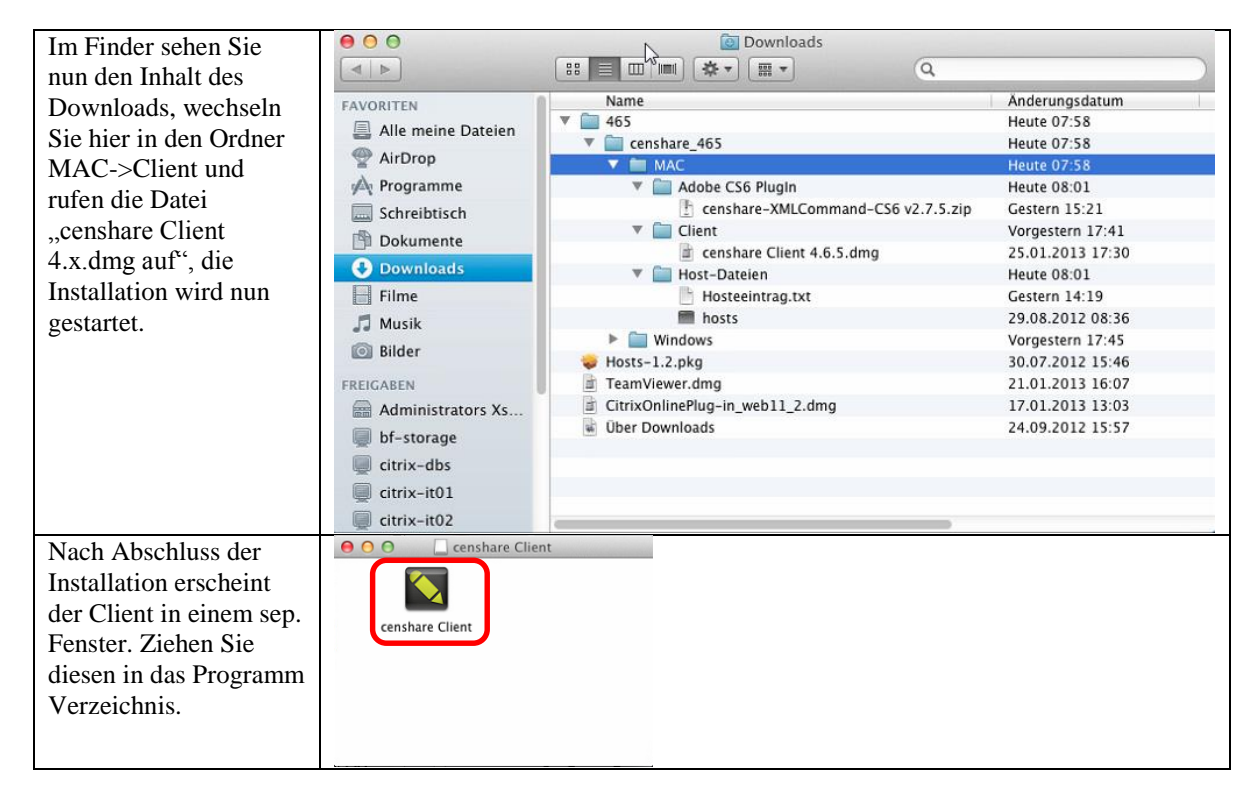

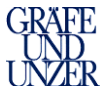

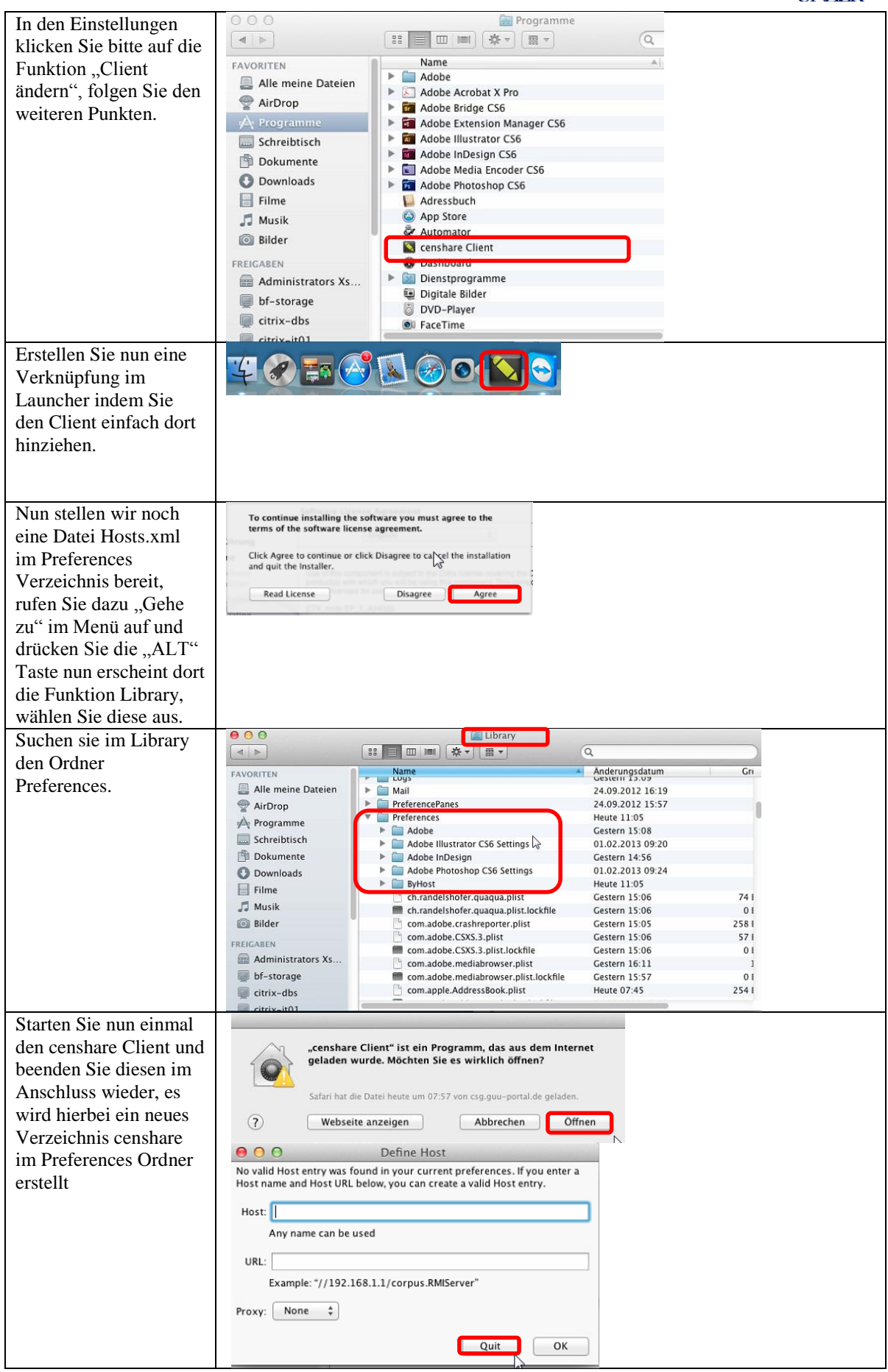

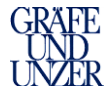

| In den erstellten Ordner | 000                                | 🚞 Library                             |                                 |      |  |  |
|--------------------------|------------------------------------|---------------------------------------|---------------------------------|------|--|--|
|                          |                                    |                                       |                                 |      |  |  |
| censhare kopieren Sie    | FAVORITEN                          | Name                                  | Anderungsdatum                  | Gri  |  |  |
| dia Datai haata amulana  | Alle meine Dateien                 | Keychains                             | Heute 07:40                     |      |  |  |
| die Datei nosts.xmi aus  | AirDron                            | Kompositionen                         | 24.09.2012 15:57                |      |  |  |
| Ihrem Download           |                                    | LaunchAgents                          | Gestern 15:09                   |      |  |  |
| Infeni Download          | Programme                          | Logs                                  | Gestern 15:09                   |      |  |  |
| Verzeichnis              | Schreibtisch                       | Mail                                  | 24.09.2012 16:19                |      |  |  |
|                          | Dokumente                          | PreferencePanes     Prefixences       | 24.09.2012 15:57<br>Houte 11:15 |      |  |  |
|                          | Ownloads                           | Adobe                                 | Gestern 15:08                   |      |  |  |
|                          | Filme                              | Adobe Illustrator CS6 Settings        | 01.02.2013 09:20                |      |  |  |
|                          | J Musik                            | Adobe InDesign                        | Gestern 14:56                   |      |  |  |
|                          | Bilder                             | Adobe Photoshop CS6 Settings          | 01.02.2013 09:24                |      |  |  |
|                          |                                    | RyHost                                | Heute 11:15                     |      |  |  |
|                          | FREIGABEN                          | censhare                              | Heute 11:15                     |      |  |  |
|                          | Administrators Xs                  | ch.randelshofer.quaqua.plist          | Gestern 15:06                   | 74 1 |  |  |
|                          | 💭 bf-storage                       | ch.randelshofer.quaqua.plist.lockfile | Gestern 15:06                   | 01   |  |  |
|                          | 🥃 citrix-dbs                       | com adobe CSX5 3 plist                | Gestern 15:05                   | 2301 |  |  |
|                          | eltriv it01                        | C                                     | Gestern 11300                   |      |  |  |
|                          | V 🔤 465                            |                                       |                                 |      |  |  |
|                          | T censhare 465                     |                                       |                                 |      |  |  |
| tensnare                 |                                    | _105                                  |                                 |      |  |  |
|                          | * MAC                              |                                       |                                 |      |  |  |
|                          | Adobe CS6 Plugin                   |                                       |                                 |      |  |  |
|                          | censhare-XMLCommand-CS6 v2.7.5.zip |                                       |                                 |      |  |  |
|                          | 🔻 🧰 Client                         |                                       |                                 |      |  |  |
|                          | canshare Client 4.6.5 dmg          |                                       |                                 |      |  |  |
|                          | Censhare Client 4.6.5.dmg          |                                       |                                 |      |  |  |
|                          | 🔻 🚞 Host-Dateien                   |                                       |                                 |      |  |  |
|                          |                                    | hosts.xml                             |                                 |      |  |  |
|                          |                                    |                                       |                                 |      |  |  |
|                          |                                    | hosts                                 |                                 |      |  |  |
|                          | Preferences                        | Heute 11:                             | 18                              |      |  |  |
| Der censnare Client ist  | Adobe                              | Gestern 15                            | 5:08                            |      |  |  |
| nun vorhereitet. In      | Adobe Illustrator                  | CS6 Settings 01 02 201                | 3.09.20                         |      |  |  |
| nun vorberenet. In       | Adobe InDesign                     | Castern 1/                            | 1:56                            |      |  |  |
| nächsten Schritt wird    | Adobe Photosho                     | n CS6 Settings 01 02 201              | 3.09.24                         |      |  |  |
| 1' D                     | RvHost                             | Heinte 11-1                           | 17                              |      |  |  |
| ale Bereitstellung der   | T censhare                         | Heute 11:                             | 18                              |      |  |  |
| PlugIns orklärt          | hosts yml                          | -14 01 201                            | 3 14:20                         |      |  |  |
| I IUGIIIS CINIAIL.       | 10StS.XIII                         | 14.01.201                             | 5 21.20                         |      |  |  |

### 3.3 Anpassungen bei Site to Site Verbindungen

Bei Installationen die per Site to Site VPN angebunden sind, sind zusätzliche DNS Einträge notwendig, diese können über einen zentralen DNS Server oder per Anpassung der lokalen host, die im folgenden beschrieben ist, angepasst werden.

| Nun sind ein paar Systemeinstellungen<br>notwendig, rufen Sie dazu die<br>Systemeinstellungen auf   | Systemeinstellungen Bei<br>Uber diesen Mac<br>Softwareaktualisierung<br>App Store<br>Systemeinstellungen<br>Dock<br>Benutzte Objekte<br>Sofort beenden \\\\\\\\\\\\\\\\\\\\\\\\\\\\\\\\\                                                                                                    |
|----------------------------------------------------------------------------------------------------|----------------------------------------------------------------------------------------------------|
| Hier rufen Sie Hosts auf, sollte diese<br>Erweiterungen bei Ihnen nicht installiert                 | O O     Systemeinstellungen       Image: Alle einblenden     Image: Alle einblenden       Persönlich     Image: Alle einblenden                                                                                                    |
| sein, konnen Sie diese auf<br><u>http://www.permanentmarkers.nl/software.</u><br>html herunterladen | Allgemein Schreiblisch & Dock Mission Sprache Sicherheit Spotlight Bedienungs-<br>hilfen                                                                                                    |
|                                                                                                    | Hardware<br>Solutione English and Solution And Solution And |
|                                                                                                    | Internet & Drahtlose Kommunikation                                                                                                    |
|                                                                                                    | iCloud Mail, Kontakte MobileMe Netzwerk Bluetooth Freigaben                                                                                                    |
|                                                                                                    | System<br>Benutzer & Kinder-<br>Gruppen sicherung Uhrzeit aktualisierung Sprache Time Machine Startvolume                                                                                                    |
|                                                                                                    | Sonstige<br>Hosts Java                                                                                                    |

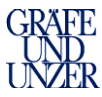

| Nach dem Starten von Hosts klicken Sie     | ⊖ ⊖ O Hosts                               |     |
|--------------------------------------------|-------------------------------------------|-----|
| auf das Schloss zur Bearbeitung, rufen Sie | Alle einblenden                           | (ম  |
| das Plus Zeichen zum Hinzufügen eines      | (C                                        |     |
| Eintrages auf.                             | use ip hostname                           |     |
|                                            |                                           |     |
|                                            |                                           |     |
|                                            |                                           |     |
|                                            |                                           |     |
|                                            |                                           |     |
|                                            |                                           |     |
|                                            |                                           |     |
|                                            |                                           |     |
|                                            | R                                         |     |
|                                            |                                           |     |
|                                            |                                           |     |
|                                            | + -                                       |     |
|                                            | Zum Rearbeiten auf das Schloss klicken    |     |
|                                            |                                           |     |
| Fügen die folgenden Einträge hinzu:        | O Hosts     Alle einblenden               | Q   |
| 10 4 00 10 mms com acht                    |                                           |     |
| 10.4.99.10 muc-cen-echt                    | use ip hostname                           |     |
| 10.4.99.11 muc-cen-echt                    | ✓ 10.4.99.10 muc-cen-app01                |     |
| 10.4.99.11 muc-cen-app02                   |                                           |     |
| 10.4.99.30 muc-cen-test                    |                                           |     |
| 10.4.99.30 muc-cen-appt01                  |                                           |     |
| 10.4.99.31 muc-cen-test                    |                                           |     |
| 10.4.99.31 muc-cen-appt02                  | 6                                         |     |
| Speichern Sie im Anschluss die Datei.      |                                           |     |
|                                            |                                           |     |
|                                            |                                           |     |
|                                            |                                           |     |
|                                            | + -                                       |     |
|                                            | 0                                         |     |
|                                            | 📕 🖞 Zum Schützen auf das Schloss klicken. |     |
| Schließen Sie das Schloss und beenden Sie  | Hosts                                     |     |
| Hosts.                                     | Alle einblenden                           | (Q) |
|                                            | use ip hostname                           | ]   |
|                                            | ✓ 10.458.10 muc-cen-app01                 |     |
|                                            |                                           |     |
|                                            |                                           |     |
|                                            |                                           |     |
|                                            |                                           |     |
|                                            |                                           |     |
|                                            |                                           |     |
|                                            |                                           |     |
|                                            |                                           |     |
|                                            |                                           |     |
|                                            |                                           |     |
|                                            | <b>T</b> . <b>M</b>                       |     |
|                                            | Zum Bearbeiten auf das Schloss klicken.   |     |

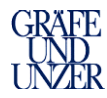

### 3.4 Installation/Bereitstellung der InDesign PlugIns MAC

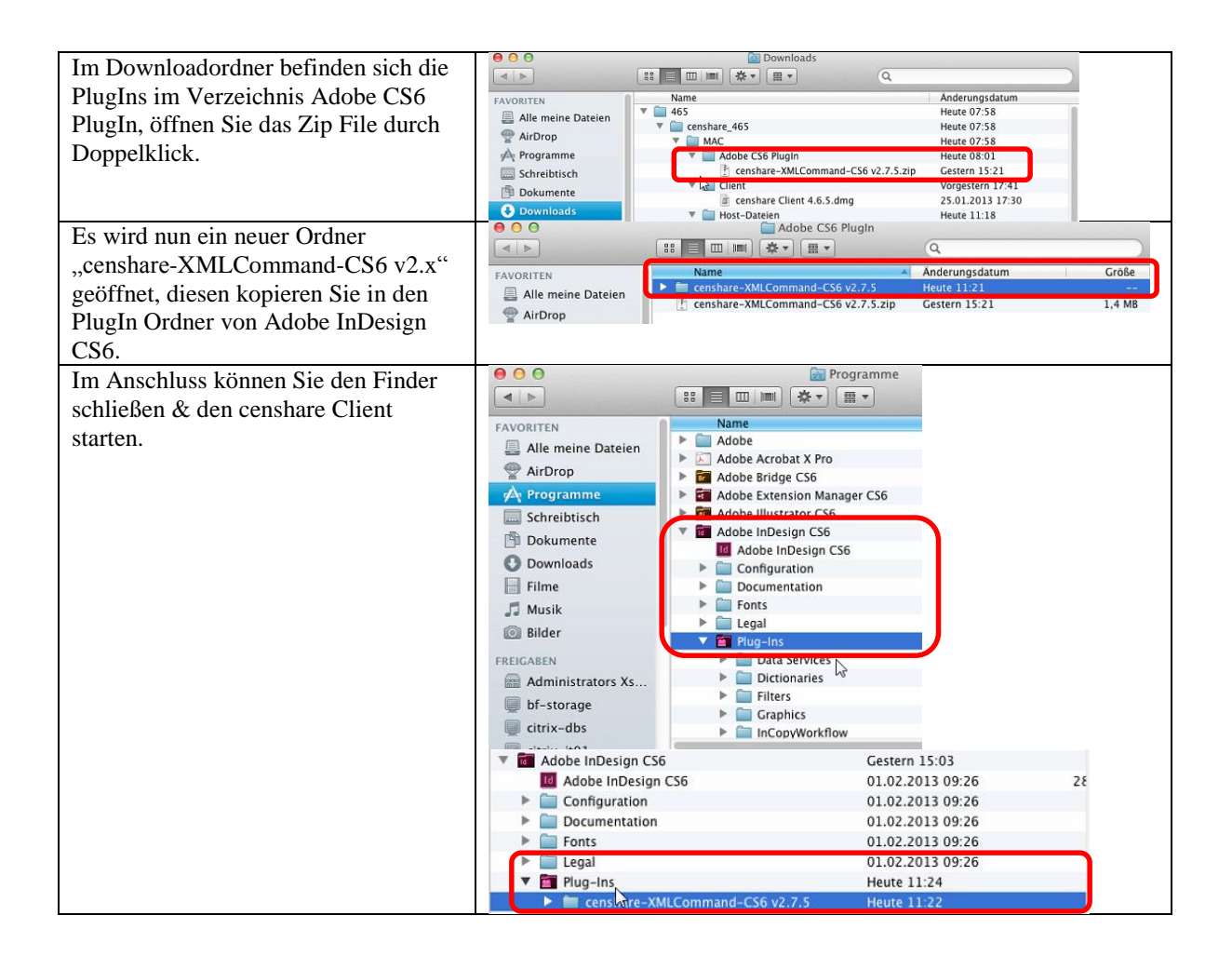

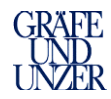

# 3.5 Starten von Anwendung

| Beim Starten der Anwendung steht Ihnen nun das    |                                                                                                    |
|---------------------------------------------------|----------------------------------------------------------------------------------------------------|
| Produktivsystem und das Testsystem zur Verfügung. | Censhare-Server Anmeldung                                                                                                   |
|                                                   | Server: Produktivsystem                                                                                                    |
|                                                   | Benutzer:                                                                                                    |
|                                                   | Passwort:                                                                                                    |
|                                                   | Beenden Offline Online                                                                                                    |
|                                                   | Censhare-Server Anmeldung                                                                                                   |
|                                                   | Server: Testsystem                                                                                                    |
|                                                   |                                                                                                    |
| Die Installation ist nun abgeschlossen.           | Information     Anot query       Information     Anot query       Information     Q. / d. III III IIII IIIIIIIIIIIIIIIIIIII |
|                                                   | ▶ No           Parel sarder ×           ○         ∅           Q Nois                                                        |
|                                                   | Q Toth-asand<br>Q Totha-asand<br>Q UnsetTek<br>Q Work<br>Q Work                                                             |
|                                                   | Ne surch defined                                                                                                    |
|                                                   | \Xi CUU 🛓 mustermann@pullical 🚾 No new message 👘 Censhare                                                                   |